# 設定

### 1 通電

カメラと電源ACアダプターを接続して、コンセントに 差し込んでください。

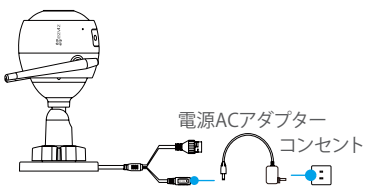

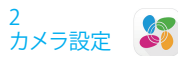

- 1 アプリのインストールとアカウント登録
  - -お使いになるスマートフォンをご準備ください。
  - -App Store または Google Play<sup>™</sup>アプリ「EZVIZ」 をインストールしてください。
  - -アプリを起動して「新規ユーザー登録」でアカウント を作成してください。

2 カメラ登録

-登録したアカウントでログインしてください。 -アプリトップ 画 面 の「+」をタップしてください。QRコード読込み画面になります。 -カメラ本体の底部のQRコードを読込んでください。

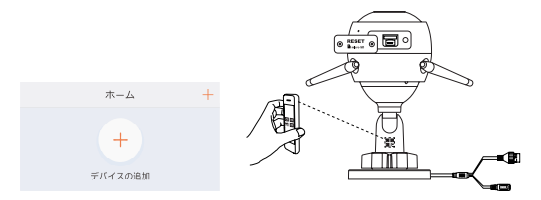

-Wi-Fi設定を完了させてください。

JP

有線LANを使用した接続方法もあります 1:有線LANケーブルを使って、カメラとルータを接 続してください。 2:QRコードを読込んでください。

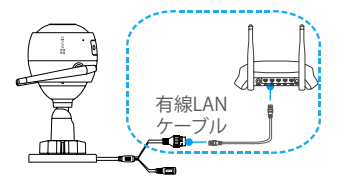

カメラを登録できない、またはWi-Fi接続ができない場合 は、リセットボタンを5秒長押しして、カメラをリセットし てから、再度お試しください。

#### 3 カメラ設置

壁面や天井に取り付けてください。

- 取付け場所がカメラ重量の3倍の重さに耐えられる強度があることを確認してください。
- 1 カメラ設置
  - -カメラを設置する場所を決めてください。
  - (コンクリート/天井)取付シールのネジ穴の間隔 に従って穴を空けてください。空けた穴にアンカー を差込んでください。
  - -カメラをネジで取り付けてください。

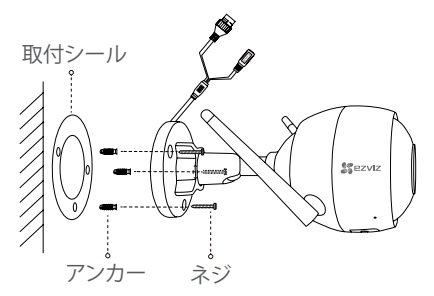

- ) 角度調整
  - -カメラ本体アームの調節ネジを緩めてください。 -カメラの角度を調整してください。 -ネジを締めてください。
- microSDカードスロットが下にくるように設置して ください。

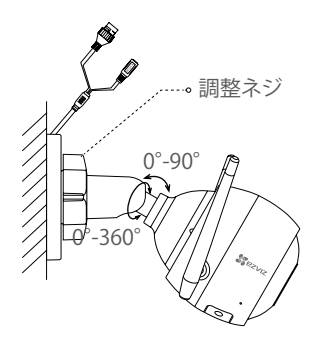

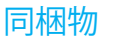

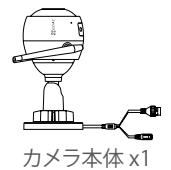

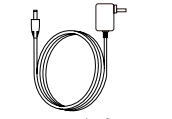

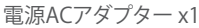

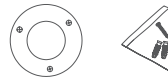

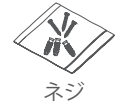

取付シール アンカー x1 セットx1

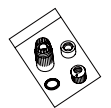

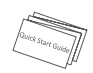

防水カバー クイックガイド x1 x1 x1

## 各部名称

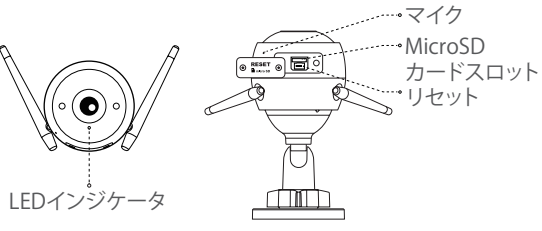

| 名称                     | 説明                                                                                                    |
|------------------------|----------------------------------------------------------------------------------------------------|
| マイク                    | 音声入力                                                                                                    |
| LED<br>インジ<br>ケータ      | <ul> <li>赤色点灯:カメラ起動中です。</li> <li>赤色点滅(遅い):Wi-Fi接続失敗。</li> <li>赤色点滅(早い):エラー<br/>(例:MicroSDカードエラーなど)</li> <li>青色点灯:アプリでモニタリング中または<br/>録画再生中</li> <li>青色点滅(早い):カメラがWi-Fi接続できます。</li> <li>青色点滅(遅い):カメラが正常稼働しています。</li> </ul> |
| MicroSD<br>カード<br>スロット | 使用する前にアプリで初期化してください。                                                                                                    |
| リセット                   | リセットボタンを5秒間押すとカメラがリセッ<br>トされます。すべての設定は初期設定に戻りま<br>す。                                                                                                    |
| 電源                     | 12V1A                                                                                                    |

41

## トラブルシューティング

- Q: カメラ登録時「デバイスがオフラインです。」または「デバ イスが登録されていません。」と表示されます。
- A: 1.カメラを接続するネットワークが正常に稼働していることを確認してください。またご使用のルータのDHCP機能が起動されているか確認してください。
  2.一度登録したカメラのネットワークを変更する場合は、カメラのリセットボタンを5秒長押ししてカメラをリセットしてください。
- ○: 録画がされていない様です。
- A: 1.カメラがアカウントに登録されていて、microSDカードが 挿入されていることを確認してください。 カメラ設定画面の「ストレージステータス」からmicroSDカ ードを初期化してください。
   2.動体検知時、microSDカードへ録画します。
- 0: カメラオンライン時、スマホにアラームが通知されません。
- A: 1.アプリのカメラ設定「アラーム通知」が有効になっているかご確認ください。
   2.スマートフォン本体の通知設定をご確認ください。
   3.上記で解決しない場合、カメラを一度リセットしてから、もう一度お試しください。(リセットボタン5秒長押し)
- ○: ライブビューまたは録画再生に失敗しました。
- A: ネットワークに正しく接続されていることをご確認ください。モニタリングには良いネットワーク環境が必要です。ビデオを更新するか、ネットワークを変更して再度お試しください。
- 別の Wi-Fiに接続するには?
- A: リセットボタンを5秒長押ししカメラを再起動して、再度 Wi-Fi設定をしてください。
  - i 詳細はwww.ezvizlife.comをご参照ください。

J٢